#### ABA: OFICINA BOTÃO: ORDEM DE SERVIÇO Cliente Vendas Oficina Caixa Produtos Profissionais Fornecedores Financeiro Administração Favoritos Orçamento (clientes) Drçamento (não clientes) Drçamento (não clientes) Drçamento (não clientes) Drçamento (clientes) Drçamento (não clientes) Drçamento (clientes) Drçamento (não clientes) Drçamento (clientes) Drçamento (não clientes) Drçamento (clientes) Drçamento (clientes) Drçamento (clientes) Drçamento (clientes) Drçamento (não clientes) Drçamento (clientes) Drçamento (clientes) Drçamento (clientes) Drçamento (clientes) Drçamento (não clientes) Drçamento (clientes) Drçamento (não clientes) Drçamento (clientes) Drçamento (clientes) D

### O QUE É POSSÍVEL FAZER NESTA ÁREA DO SISTEMA

- Criar ordem de serviço
- Visualizar ordens de serviços criadas
- Incluir serviços de terceiros
- Registrar data de entrada, saída e previsão de entrega do veículo
- Imprimir CheckList
- Emitir NF-e e NFS-e
- Visualizar o histórico de Ordens de Serviços

do cliente

- Visualizar recebimentos da ordem de serviço
- Visualizar profissionais que participaram da ordem de serviços
- Controlar comissões dos profissionais
- Registrar estado do veículo

Nr. 05

- Registrar possíveis defeitos do veículo
- Enviar ordem de serviço por e-mail ou SMS

Gerente

51 Não selecionado

### **IMPORTANTE SABER!**

 Os campos que estiverem com a cor <u>CINZA</u> trazem informações automáticas do sistema. Só poderão ser alterados, quando existir opção de escolha.

> Sempre que encontrar esse botão, poderá acessar Manual Passo a Passo ou Guia de Referência, disponíveis para aquela janela.

### Campo: GERENTE

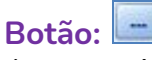

Acessa a janela **SELECIONAR GERENTE**, na qual é possível selecionar um gerente cadastrado. O gerente selecionado também poderá receber comissão sobre a OS. Para cadastrar a comissão, é necessário acessar a aba **PROFISSIONAIS**, botão **CADASTRO**, aba **COMISSÃO**.

CLIQUE AQUI para mais informações.

Botão: 🙆 Remove o gerente selecionado.

### Campo: SITUAÇÃO

Define a situação da Ordem de Serviço.

### Botão: 💻

Acessa a janela **CADASTRO DE SITUAÇÕES**, na qual será possível cadastrar e/ou alterar novas **SITUAÇÕES**.

**Botão:** 8 Remove a situação selecionada.

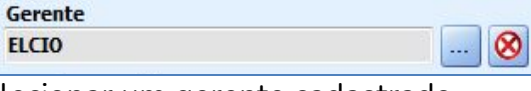

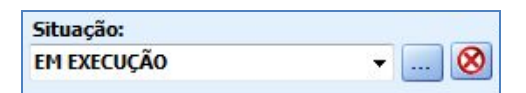

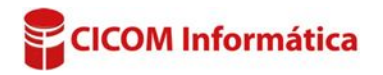

### **Botão: BLOQUEAR OS**

Bloqueia a Ordem de Serviço para alterações. **1** Para desbloquear, clique no mesmo botão.

### **Campo: ENTRADA**

Informa data e hora da entrada do veículo. Preenchida automaticamente pelo Sistema, no momento da criação de uma nova OS.

Colocando o cursor do mouse sobre o campo, será exibida informação referente à **quantidade de dias** que a **Ordem de Serviço** foi criada.

### **Campo: PREVISÃO**

Informa data e hora prevista para a entrega do veículo.

### Campos: NF-e, NFS-e e NFC-e

Informa o número das NOTAS FISCAIS, vinculadas a Ordem de Serviço. Caso tenham sido emitidas pelo sistema, esses campos serão preenchidos automaticamente.

Poderá alterar o número das notas, mesmo que a OS esteja com o status **FATURADA, QUITADA, EM CARTEIRA** ou **CAIXA**.

#### **Botão: VISUAL**

Define o estilo de visualização de **TODO** o Sistema.

### Quadro: CLIENTE

#### Campo: CLIENTE

Passando o cursor do mouse sobre o nome do cliente ou clicando no texto *Cliente*, acessa a janela informando os telefones do cliente.

#### **Opção: VISUALIZAR SOMENTE OS DESSE CLIENTE**

Quando marcada, ao clicar nos botões do *menu* de navegação, serão visualizadas somente as ordens de serviços feitas para o cliente informado no quadro **Cliente**.

#### Campo: REPRESENTANTE

Informa o nome da pessoa que levou o veículo até a oficina. Por exemplo: funcionários de empresas, parentes do proprietário etc. Esses representantes podem ser cadastrados na janela **CADASTRO DE REPRESENTANTE DO CLIENTE.** 

Botão: <sup>(20)</sup> Remove o representante selecionado.

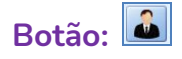

#### **Opção: ATUALIZAR NOME DO CLIENTE**

Atualiza o nome do cliente, caso tenha sido alterado no **CADASTRO DO CLIENTE**.

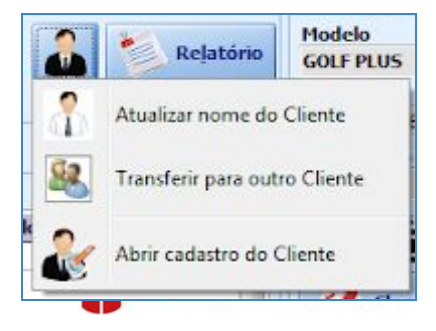

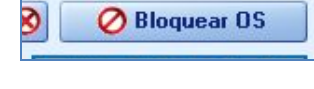

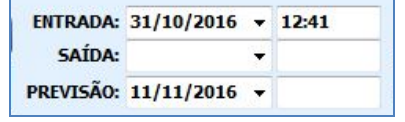

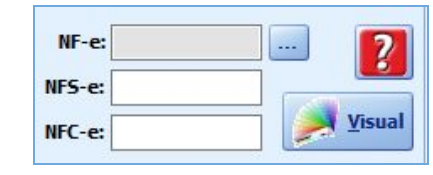

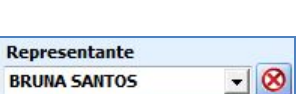

#### Campos: NF-e Informa o núm

### **Opção: TRANSFERIR PARA OUTRO CLIENTE**

Transfere a ordem de serviço para outro cliente. Geralmente utilizada, guando por algum motivo, o usuário tenha errado de cliente ao fazer a OS.

### **Opcão: ABRIR CADASTRO DO CLIENTE**

Acessa a janela CADASTRO DO CLIENTE, na qual é possível efetuar as alterações desejadas.

### **Botão: RELATÓRIO**

Mostra as Ordens de Serviços geradas para o cliente selecionado ou para TODOS os clientes, de acordo com o período selecionado. CLIQUE AQUI para mais informações.

### Quadro: VEÍCULO

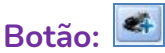

Acessa a janela ALTERAR VEÍCULO DA ORDEM DE SERVIÇO/ORÇAMENTO, na qual é possível alterar ou cadastrar um novo veículo para o cliente selecionado.

### Botão: 🙂 (MAIS)

Acessa a janela DADOS DO VEÍCULO, onde é possível visualizar e/ou editar os dados do veículo da OS.

U Caso tenha editado alguma informação do veículo e queira atualizar na OS, na janela DADOS DOS VEÍCULOS, clique no botão ATUALIZAR NA OS.

### Campo: KM RODADOS

Informa a quilometragem atual do veículo.

Clicando no campo ou no botão SETAS VERDES, poderá alterar a quilometragem do veículo.

#### Campo: PRISMA

Indica qual prisma foi utilizado para identificação do veículo dentro da oficina. Poderá alterar o número do prisma, mesmo que a OS esteja com o status

### FATURADA, QUITADA, EM CARTEIRA ou CAIXA.

Poderá pesquisar a OS pelo número do prisma, dando DUPLO CLIQUE no campo prisma.

😰 Prisma: sinalizador imantado, geralmente colorido e com numeração, colocado sobre o veículo para controle, rápida localização e identificação.

#### **Botão: CHECKLIST**

Imprime relatório que pode ser utilizado para anotar itens importantes da vistoria, inspeção ou avaliação do veículo da Ordem de Serviço. Existem alguns modelos no sistema, porém, a opção PERSONALIZADO, permite a criação de um novo modelo de checklist.

🜒 O checklist é apenas um formulário para ser impresso. Seu preenchimento deve ser manual.

### **Botão: DEFEITOS**

Acessa a janela **DEFEITOS REPORTADOS**, na qual é possível cadastrar e/ou alterar defeitos do veículo, reportados pelo cliente.

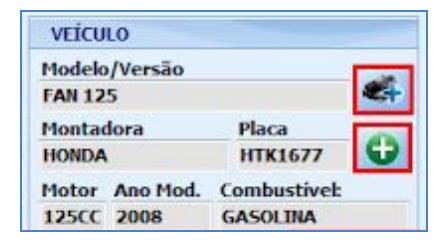

KM Rodados

Relatório

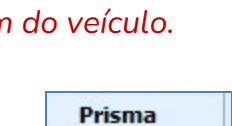

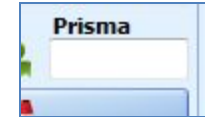

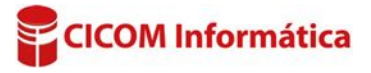

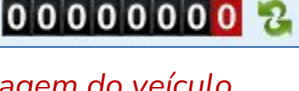

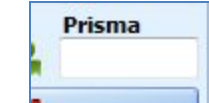

#### **Botão: ESTADO**

Acessa a janela **ESTADO DO VEÍCULO,** na qual é possível cadastrar e/ou alterar informações do estado do veículo.

#### **Botão: HISTÓRICO**

Acessa a janela **HISTÓRICO DE ORDENS DE SERVIÇOS POR VEÍCULO**, onde é possível consultar as Ordens de Serviço realizadas para o cliente selecionado, de acordo com o veículo definido. <u>CLIQUE AQUI para mais informações.</u>

#### Quadro: GARANTIA

Permite preencher qual é a garantia do serviço em tempo e/ou quilômetros.

| di li di li |               |
|----------------------------------------------------------------------------------------------------|---------------|
| Tempo                                                                                                    | Quilometragen |
| 1                                                                                                    | 10000         |

#### Campo: SINAL R\$

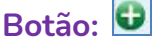

Acessa a janela **RECEBIMENTO DA FATURA**, na qual é possível efetuar o recebimento do **SINAL** da Ordem de Serviço.

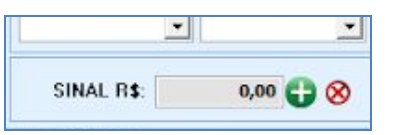

Inal é o valor (que pode ser) pago antes da conclusão da ordem de serviço, como forma de firmar compromisso entre o comprador e o prestador de serviço.

# Botão: 😣

Acessa a janela **PAGAMENTO DA DEVOLUÇÃO,** onde é possível devolver o valor recebido como SINAL.

Pagamento de Sinais em dinheiro, não pode ser devolvido. Nesse caso, será preciso LANÇAR uma conta a pagar ou gerar um vale compra.

#### **Quadro: VALORES**

#### Campo: DESCONTOS

Clicando no campo, serão mostradas informações gerais sobre os descontos lançados.

Botão: <sup>12</sup> (SETAS VERDES) Acessa janela DEFINIR DESCONTO.

Janela: DEFINIR DESCONTO

### **Opção: DESCONTO GERAL**

|        | DESCONTOS | 5,00 没                |
|--------|-----------|-----------------------|
|        | TOTAL     | 79,00                 |
|        | 0.200.20  | Transferration of the |
|        |           |                       |
|        |           |                       |
| SCONTO |           |                       |

0.00

84,00

84 00

| ESCOLHA O TIPO DE DESC | ONTO                  |
|------------------------|-----------------------|
| Desconto geral         | Desconto diferenciado |

VALORES R\$ PRODUTOS

SERVIÇOS

SUBTOTAL

Considera a porcentagem informada para desconto automático, que será distribuído entre os serviços e produtos da Ordem de Serviço.

#### **Opção: DESCONTO DIFERENCIADO**

Considera a porcentagem informada para desconto separadamente, para produtos e para os serviços.

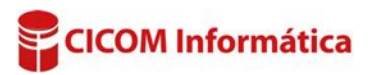

### Aba: VISÃO GERAL

Mostra os produtos e serviços incluídos na ordem de serviço.

| Visao G       | eral Pro  | dutos Se | erviços     | Serv. de Terceiros | Devoluções | Extras | Recebimento | s Profissio | onais |
|---------------|-----------|----------|-------------|--------------------|------------|--------|-------------|-------------|-------|
| On a day to a | a Records |          | Part of the |                    |            |        |             |             |       |
| Otde          | Código    | Unid     | Descri      | icão dos PRODUTOS  | Ve         | ndedor | Valor Unit. | Total       | R     |

MÃO DE OBRA DE INSTALAÇÃO DE CAIXA INFERIOR DE ALETAS, TESTE E PINTURA DO RADIADOR

Descrição dos SERVIÇOS

### Coluna: R

Quando marcada, indica que existe um lembrete de revisão dos produtos e serviços. Quando a data chegar, o Sistema mostrará uma

Qtde. Código

mensagem de aviso.

#### **GRADE:** Serviços

Clicando com o botão direito do mouse no serviço desejado, poderá copiar a descrição do serviço.

#### Aba: PRODUTOS

Essa aba normalmente é utilizada quando os produtos são fornecidos na prestação de serviço realizada.

#### Campo: <F11> PESQUISAR

Acessa janela **PESQUISA DE PRODUTOS**, na qual é **PESQUISA DE PRODUTOS**, na qual é possível pesquisar o produto para ser incluído na Ordem de Serviço.

CLIQUE AQUI para mais informações.

Observe que, nesse campo, existe o texto "QTDE \* CODIGO". Indica que, pode ser digitada a quantidade, o asterisco (\*) e o código do produto, para que seja preenchido automaticamente na grade.

**Exemplo**: Se digitar "**04\*PN25**", depois de pressionar a tecla ENTER, aparecerá na grade o produto PN25 com a quantidade indicada.

### Coluna: ESPECIFICAÇÃO

Permite inserir informações especificando o produto desejado. As especificações podem ser impressas na OS.

**Por exemplo:** O produto pode ser utilizado do lado direito e

esquerdo do carro, mas em uma OS ele foi usado no lado direito. Nesse caso, pode-se utilizar esse campo para deixar o registro.

Para que a especificação seja impressa, é necessário clicar no botão IMPRESSÃO / E-MAIL da OS e marcar a opção ESPECIFICAÇÃO DOS PRODUTOS, do quadro IMPRIMIR. CLIQUE AQUI para mais informações.

#### **Campo: VALOR**

Define qual o valor deve ser considerado para os produtos da Ordem de Serviço.

Essa opção só poderá ser selecionada se o Sistema CICOM estiver configurado para vender produtos com dois valores, o de VENDA (varejo) ou o de VENDA 2 (atacado).
<u>CLIQUE AQUI para mais informações.</u>

|   | Visão ( | Geral Pro   | dutos Se   | erviços Serv. de <u>T</u> ercei | ros Devoluç     | ões |
|---|---------|-------------|------------|---------------------------------|-----------------|-----|
| < | (F11>   | Pesquisar:  | QTDE * C   | ODIGO                           | <enter></enter> | Vak |
| 1 | esqui   | sar na grad | le por cód | igo de: 🛛 Loja 🛛 🔄              | ſ               | Loc |
| Г | Qtde.   | Código      | Unid.      | Descrição dos PRODUTO           | )5              |     |
|   | 1       | XA 2        | UN         | PROD XA 2                       |                 |     |

Profissional Tipo de Servico Val

Copiar para área de transferência (Ctrl+C)

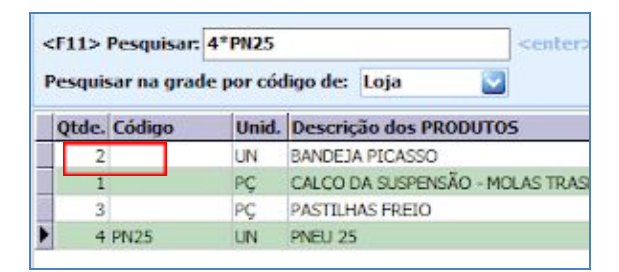

| Total  | R | Especificação |  |
|--------|---|---------------|--|
| 0,00   |   | LADO ESQUERDO |  |
| 152,10 |   | AZUL E BRANCO |  |
| 152,10 |   | DIREITO       |  |
| 0,00   |   |               |  |

Localização: CORREDOR(10] · ESTANTE(1) · LADO

Valor: Venda

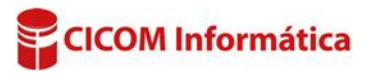

Ocultar Vendedor

### Botão direito do mouse na grade:

Para acionar as opções, dê um clique no item desejado e na parte branca da grade, clique com o botão direito do mouse.

#### **Opção: ALTERAR VENDEDOR**

Permite alterar o vendedor de um produto selecionado na grade ou definir/alterar um vendedor para todos os produtos da grade.

### **Opção: SOLICITAÇÃO DE ESTOQUE**

Permite:

- solicitar um ou vários produtos ao estoque
- marcar como entregue um ou vários produtos
- devolver um ou vários ou produtos

#### **Opção: DETALHAR PRODUTOS**

#### Acessa a janela **DETALHAMENTO DOS PRODUTOS**

**UTILIZADOS**, na qual é possível visualizar os detalhes do cadastro do produto selecionado.

### **Opção: LOCALIZAÇÃO NO ESTOQUE**

Mostra a localização do produto no estoque. A localização aparecerá, caso esteja definida no cadastro do produto. <u>CLIQUE AQUI para cadastrar a localização</u>.

### **Opção: LEMBRETE DE REVISÃO**

Acessa a janela **LEMBRETE DE REVISÕES**, na qual é possível informar, para cada produto da OS, um lembrete (em dias) para que o sistema avise sobre a próxima revisão.

### **Opção: REGISTRAR PREJUÍZO COM BAIXA NO ESTOQUE**

Permite registrar o produto como prejuízo e selecionar o profissional responsável. Poderá verificar o registro de prejuízo na OS, clicando na aba **EXTRAS** e na aba **PREJUÍZOS**.

#### **Opção: ORDENAR**

Ordena os produtos pela sequência que foram inseridos na grade. **Por exemplo:** do primeiro produto inserido na grade até o último ou do último até o primeiro.

### Campo: TABELA DE PREÇOS

#### Explicação sobre tabelas de preço:

A função de tabela de preço serve para criar tabelas definindo aumento ou desconto sobre o valor dos produtos.

#### Por exemplo:

- Você cria uma tabela com aumento de 5% no valor dos produtos, com o nome de: **NOVOS CLIENTES**.

- Você cria outra tabela com desconto de 10% no valor dos produtos, com o nome de: **AMIGOS E PARENTES**.

Ao fazer uma **VENDA** ou **OS** (com produtos), pode selecionar qual tabela utilizará, de acordo com o cliente.

CLIQUE AQUI e siga as instruções, para criar tabelas.

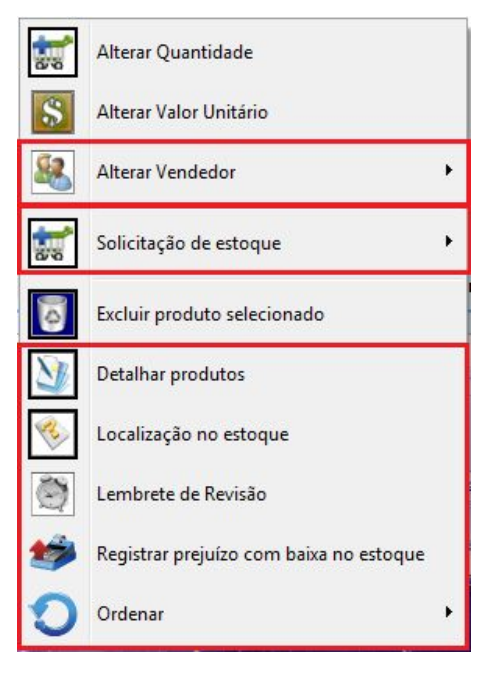

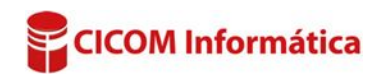

#### **Botão: SETAS VERDES**

Acessa a janela SELECIONAR TABELA DE PREÇO -

**PRODUTOS**, na qual é possível selecionar a tabela que será utilizada para calcular o valor dos produtos.

Aba: SERVIÇOS

## Aba: QUANTIDADE

#### Campo: <F11> PESQUISAR

Acessa janela **PESQUISA GERAL DE SERVIÇOS**, na qual é possível pesquisar serviços para ser incluídos na OS ativa.

Observe que, nesse campo, existe o texto "QTDE \* CÓDIGO". Indica que, pode ser digitada a quantidade, o asterisco (\*) e o código do serviço, para que seja preenchido automaticamente na grade.

**Exemplo**: Se digitar "**2\*1414**" e depois teclar <u>ENTER</u>, aparecerá na grade, duas quantidades do serviço 1414.

### Botão direito do mouse na grade:

### Opção: INCLUIR SERVIÇO COM MÚLTIPLAS LINHAS

Acessa a janela **SERVIÇO MULTILINHA**, na qual é possível incluir e descrever detalhadamente o serviço realizado na OS. <u>CLIQUE AQUI para mais informações.</u>

### **Opção: LEMBRETE DE REVISÃO**

Acessa a janela **LEMBRETE DE REVISÕES**, na qual é possível informar para cada serviço da OS, um lembrete (em dias), para que o sistema avise sobre a próxima revisão.

### **Opção: REGISTRAR PREJUÍZO**

Permite registrar o produto como prejuízo e selecionar o profissional responsável. Poderá verificar o registro de prejuízo na OS, clicando na aba EXTRAS e na aba PREJUÍZOS.

### **Opção: ORDENAR**

Ordena os serviços pela sequência que foram inseridos na grade. **Por exemplo:** do primeiro serviço inserido na grade até o último ou do último até o primeiro.

| Aba: MINUTOS                     |                           |                        |              |                 |          |         |   |
|----------------------------------|---------------------------|------------------------|--------------|-----------------|----------|---------|---|
|                                  | Quantidade Minuto         | 05                     |              |                 |          |         |   |
| Campo: <f11><br/>PESQUISAR</f11> | <f11> Pesquisar: CO</f11> | DIGO <enter></enter>   |              |                 |          |         |   |
| Acessa janela                    | Minutos Código            | Descrição dos SERVIÇOS | Profissional | Tipo de Serviço | Val. Min | Total F | 2 |
| PESOUISA                         | 60 023                    | ALINHAMENTO            |              |                 | 2,0000   | 120,00  |   |

GERAL DE SERVIÇOS, na qual é possível pesquisar serviços para ser incluídos na OS ativa.

Tabela de preços: TABELA PARA AMIGOS

2

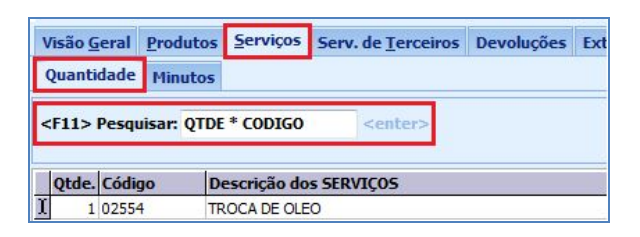

Qtde. Código

2 1414

1 A15487

1 457884

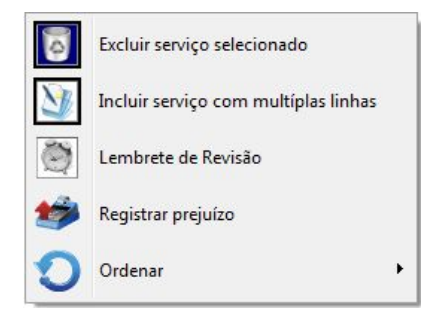

Descrição dos SERVIÇOS

TROCA DE AMORTECEDOR

TROCA DE AMORTECEDOR

TROCA DE OLEO

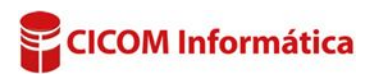

• Observe que nesse campo existe o texto "**CÓDIGO**". Se digitar o código do serviço neste campo, o serviço será inserido automaticamente na grade.

### Coluna: MINUTOS

Essa coluna mostrará os minutos do serviço, conforme foi definido no **CADASTRO DO SERVIÇO**. Se desejar, poderá alterar os minutos na grade.

• Os minutos serão cobrados de acordo com o valor do minuto. Se desejar, também poderá alterar o valor do minuto, na coluna VAL. MIN.

#### Botão direito do mouse na grade:

### **Opção: LEMBRETE DE REVISÃO**

Acessa a janela **LEMBRETE DE REVISÕES**, na qual é possível informar para cada serviço da OS, um lembrete (em dias), para que o sistema avise sobre a próxima revisão.

### **Opção: REGISTRAR PREJUÍZO**

Permite registrar o produto como prejuízo e selecionar o profissional responsável.

**1** Poderá verificar o registro de prejuízo na OS, clicando na aba **EXTRAS** e na aba **PREJUÍZOS**.

### **Opção: ORDENAR**

Ordena os serviços pela sequência que foram inseridos na grade. **Por exemplo:** do primeiro serviço inserido na grade até o último ou do último até o primeiro.

### Aba: SERVIÇOS DE TERCEIROS

#### Campo: <F11> PESQUISAR

### Acessa janela PESQUISA GERAL DE SERVIÇOS, na qual é possível

| Visão Geral Pro        | dutos Serviços | Serv. de Terceiros      | Devoluções Extras    | Recebimentos         | Profissionais  | ·     |          |       |
|------------------------|----------------|-------------------------|----------------------|----------------------|----------------|-------|----------|-------|
| <f11> Pesquisar:</f11> | QTDE * CODIGO  | <enter> Utilize</enter> | o campo: PESQUISAR - | para induir serviço: | s de terceiros |       | Cad. Ser | viços |
| 1                      | 1              |                         |                      | 1                    |                | 1     |          | -     |
| Qtde. Código           | Descrição do   | s SERVIÇOS              |                      | Fornecedo            | ores V         | /alor | Total    | R     |

pesquisar serviços de terceiros, para serem incluídos na OS ativa.

• Ao dar duplo clique no mesmo serviço, poderá acumular a quantidade do serviço na grade (clicando em SIM, quando aparecer à mensagem) ou inserir uma nova linha, com as mesmas descrições do serviço (clicando no botão NÃO, quando aparecer a mensagem).

### Botão direito do mouse na grade

#### **Opção: LEMBRETE DE REVISÃO**

Acessa a janela **LEMBRETE DE REVISÕES**, na qual é possível informar, para cada produto ou serviço da OS, um lembrete (em dias), para que o sistema avise sobre a próxima revisão.

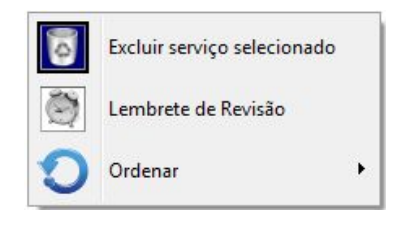

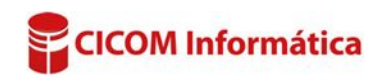

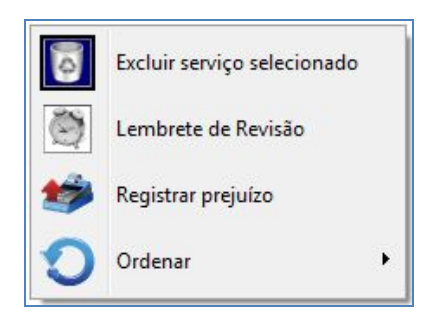

### **Opção: ORDENAR**

Ordena os serviços pela sequência que foram inseridos na grade. **Por exemplo:** do primeiro serviço inserido na grade até o último ou do último até o primeiro.

### Aba: DEVOLUÇÕES

Mostra as devoluções de serviços e produtos da Ordem de Serviço selecionada.

| 1  | Visão <u>G</u> eral | Produte | s <u>S</u> e | rviços Serv. d | le <u>T</u> erceiros Devoluções Extras Recebimentos Pro | ofissionais |        |
|----|---------------------|---------|--------------|----------------|---------------------------------------------------------|-------------|--------|
| It | ens Devolvia        | los     |              |                |                                                         |             |        |
|    | Data                | Qtd.    | Un.          | Código         | Descrição                                               | Valor Unit. | Total  |
| •  | 10/11/2016          | 1       | 2 UN         | 1987AWESODF    | ÓLEO DO MOTOR LUBRAX VALORA 5W30                        | 82,50       | 165,00 |
|    | 10/11/2016          |         | 1 SV         |                | TROCA DE ÓLEO                                           | 35,00       | 35,00  |

Observações Fotos LOG de situações

**Observações Internas** 

Visão Geral Produtos Serviços Serv. de Terceiros Devoluções Extras Rece

Tinha que ser feita a troca da vela e dos cabo de vela, mas cliente só quis a troca das velas.

### Aba: EXTRAS

### Aba: OBSERVAÇÕES

### Campo: OBSERVAÇÕES INTERNAS

Permite adicionar informações internas, sobre a Ordem de Serviço.

Essas observações serão impressas somente no modelo INTERNA (sem valores).

### Campo: OBSERVAÇÕES QUE PODEM SER IMPRESSAS

Botão: 🔙

Salva os modelos de observações que poderão ser usados posteriormente. As ordens de serviços com situação **QUITADA** ou **EM CARTEIRA**, somente poderão ser alteradas ou cadastradas, por usuários com permissão. <u>CLIQUE AQUI para mais informações.</u>

### Aba: FOTOS

Não há limites de fotos para adicionar no sistema. Vai depender do espaço disponível no seu HD.

Botão: ADICIONAR Inclui foto na Ordem de Serviço.

### **Opção: CAPTURAR PELO CELULAR**

Inclui na Ordem de Serviço, foto tirada por celular.
<u>CLIQUE AQUI para mais informações.</u> **O** Clicando com o mouse sobre a foto, será possível alterar o título, ampliar, apagar ou salvar a foto.

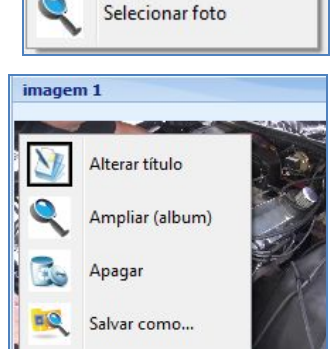

Capturar pelo celular

Adicionar...

### Aba: LOG DE SITUAÇÕES

Mostra as alterações da **SITUAÇÃO** da Ordem de Serviço, por usuário.

| /isão <u>G</u> eral <u>P</u> | rodutos | Serviços    | Serv. de <u>T</u> erceiros | Devoluções | Extras |
|------------------------------|---------|-------------|----------------------------|------------|--------|
| Observações                  | Fotos   | LOG de situ | ações                      |            |        |
| Situação                     |         |             |                            | Usuário    |        |
| CONCLUÍDO                    |         |             |                            | SISTEMA    |        |
| AGUARDANDO                   | APROVA  | ção         |                            | SISTEMA    |        |
| CONCLUÍDO                    |         |             |                            | SISTEMA    |        |
| EM EXECUÇÃO                  | )       |             |                            | SISTEMA    |        |

### Aba: SEGURADORA

# Quadro: DADOS

### Botão: (LUPA) Acessa a janela SELECIONE A

SEGURADORA, na qual é possível selecionar ou cadastrar uma seguradora no sistema.

|             | 10103 | Log at Madyots | seguratora | chu uc cheregu | mansportadora | Desp. Exclus |
|-------------|-------|----------------|------------|----------------|---------------|--------------|
| DADOS       |       |                |            |                |               |              |
| Seguradora: | PORTO | SEGURO         |            |                |               | 0 🔍          |
| Nº Apólice: |       |                |            | Nº Sinistro:   |               |              |
|             |       |                |            |                | 529<br>       |              |
| FRANQUIA    |       |                |            |                |               |              |
|             | 100.0 |                |            |                |               |              |
|             | 100,0 |                |            |                | 🔎 F           | Receber da   |

### Quadro: FRANQUIA

Botão: 📃

Acessa a janela INFORME O VALOR, na qual é possível informar o valor da franquia da seguradora.

### Botão: RECEBER DA SEGURADORA:

Acessa a janela **RECEBIMENTO DA SEGURADORA**, onde é possível lançar o recebimento da seguradora.

Só é possível lançar recebimento da seguradora quando a Ordem de Serviço estiver com status QUITADA ou FATURADA

CLIQUE AQUI para mais informações.

### Aba: ENDEREÇO DE ENTREGA

#### **Botão: DEFINIR / ALTERAR**

Acessa a janela **DEFINIR/ALTERAR ENDEREÇO DE ENTREGA**, na qual é possível definir e/ou alterar o endereço que será feita a entrega do veículo e/ou produto.

| Observações | Fotos    | LOG de situações | Seguradora | Endereço de Entrega | Transportadora | Pre |
|-------------|----------|------------------|------------|---------------------|----------------|-----|
| Q Definin   | /Alterar | Remov            | er         |                     |                |     |
| ENDEREÇO    |          |                  |            |                     |                |     |
| CEP         | Lograd   | douro            |            |                     | No             | -   |
| UF Mun      | icípio   |                  | В          | airro               |                |     |
| L           |          |                  |            |                     |                | U.  |

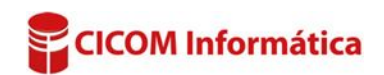